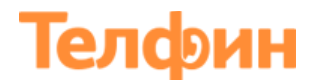

### Инструкция по настройке телефона Fanvil X3S

#### Физическое подключение телефона

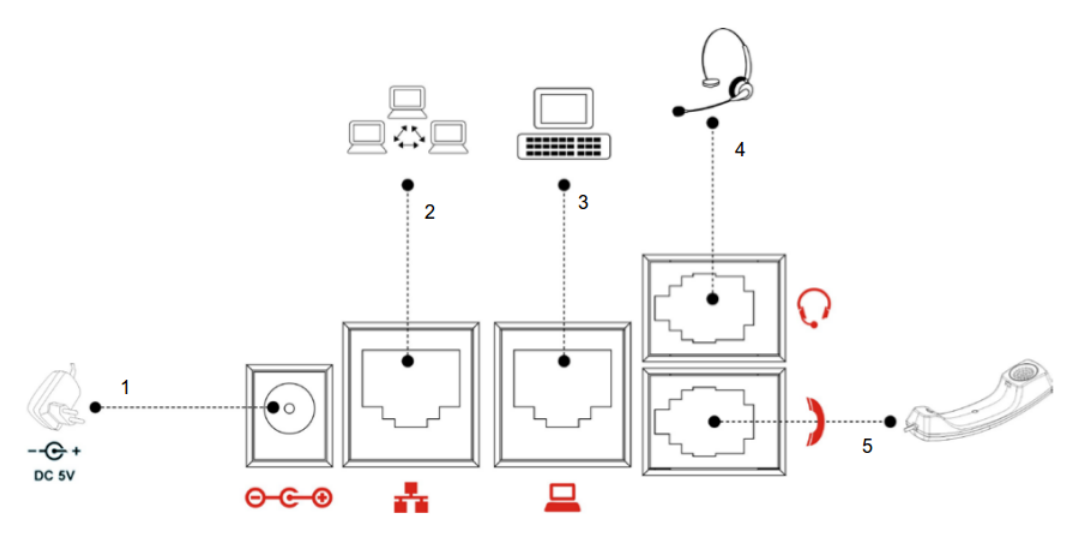

Рисунок 1- Схема подключения телефона: 1. Блок питания, 2. Подключение кабелем Ethernet к роутеру (Порт РС), 3. Подключение кабелем Ethernet к компьютеру/другому устройству, 4. Гарнитура, 5. Телефонная трубка

Подключите сетевой провод от роутера к порту (2), питание к порту (1) и телефонную трубку к порту (5) телефона.

Телефон изначально настроен на автоматическое получение IP-адреса, т.е на режим DHCP. Для того чтобы узнать IP-адрес, который телефон получает при данном подключении, зайдите в «**Меню**» > «**Статус**» > параметр «**IP**».

В случае если у вас IP-адреса в вашей сети раздаются статически, произведите действия указанные ниже на рисунке 2.

# Телфин

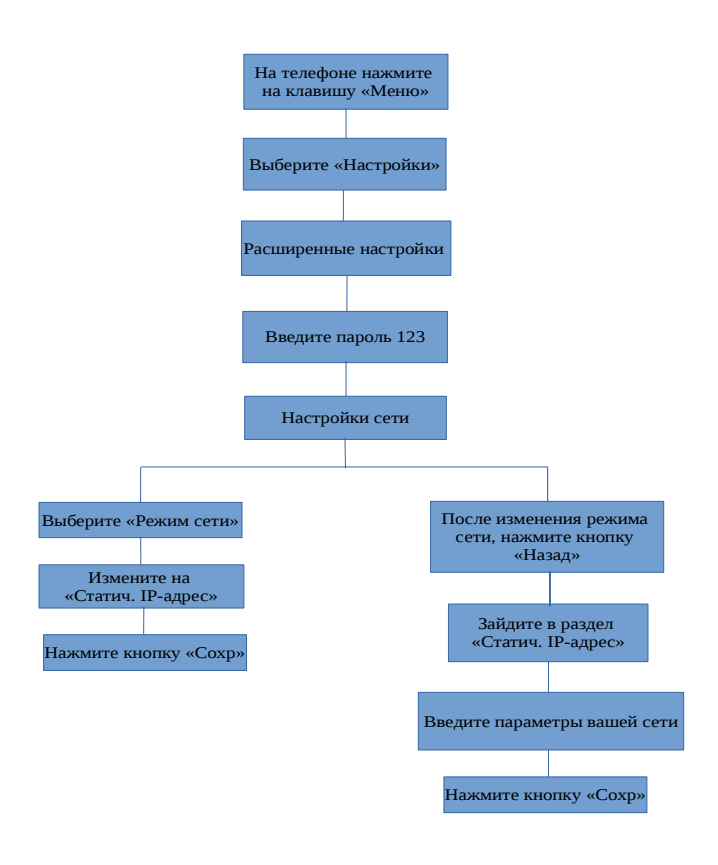

Рисунок 2 — Диаграмма настройки сети

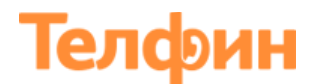

#### Настройка телефона через веб.интерфейс

Для входа на веб.интерфейс телефона, откройте браузер (например Google Chrome, Mozilla Firefox и т.д) на вашем компьютере, введите IP-адрес телефона в адресную строку и нажмите кнопку Enter на клавиатуре. У вас откроется страница с запросом авторизационных данных. Логин и пароль по умолчанию admin/admin.

В случае если телефон настраивался нами, логин остается прежним admin, пароль может быть задан 8357446.

С левой стороны выберите раздел «**Аккаунт**» > вкладка «**SIP**» внесите параметры согласно рисунку 3.

|                      | SIP План набо            | ра Правила набора | Расширенные | RTCP-XR         | SIP HotSpot        |   |
|----------------------|--------------------------|-------------------|-------------|-----------------|--------------------|---|
| » Система            |                          |                   |             |                 |                    |   |
| ⇒ Сеть               | Аккаунт                  | SIP 1             |             |                 |                    |   |
|                      | Расширенные >>           |                   |             |                 |                    |   |
| Э Аккаунт            | Статус                   | Зарегистрировано  | Адрес SI    | Р-сервера       | Адрес сервер<br>🕜  | a |
| › Настройки телефона | Имя пользователя         | SIP ID            | Порт        |                 | Порт сервера       | 1 |
| › Локальная книга    | Отображаемое имя         | SIP ID            | Адрес ре    | зервного прокси | 0                  |   |
| у Журнал вызовов     | Имя регистрации          | SIP ID            | Порт рез    | ервного прокси  | 0                  |   |
|                      | Пароль                   | Password          | Outbound    | d Proxy сервер  | sipproxy.telphin.r | u |
| › Функц. клавиши     | Server Name              | 0                 | Порт        |                 | 5068<br>2          |   |
|                      | Регистрировать           |                   | Realm       |                 | 0                  |   |
|                      | Настройки кодеков >> 🕐   |                   |             |                 |                    |   |
|                      | Расширенные настройки >> | >                 |             |                 |                    |   |
|                      | SIP Global Settings >>   |                   |             |                 |                    |   |
|                      |                          | Применить         |             |                 |                    |   |

Рисунок 3 — Внесение авторизационных данных линии

- Имя пользователя/Отображаемое имя/Имя регистрации: номер линии вида xxxx\*xxx/SIP ID

- Пароль: пароль добавочного

- Адрес SIP сервера: вы можете увидеть в Телфин.Офис teleo.telphin.ru > «Настройки» > «Сотрудники и очереди», кнопка «Показать всех» > выберите интересующий вас добавочный и перейдите во вкладку «Пароль добавочного» > параметр «Адрес сервера регистрации»
- Порт (порт сервера): 5060
- Outbound Proxy сервер: sipproxy.telphin.ru, Порт: 5068
- Обязательно установите галочку «Регистрация» и нажмите кнопку «Применить».

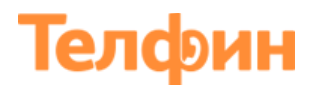

Далее необходимо произвести настройку кодеков. Нажмите на «**Настройки** кодеков» и внесите изменения согласно рисунку 4. Перемещение кодеков производится с помощью стрелок.

|                                     | SIP                                 | 1лан набора | Правила набора | Расширенные                 | RTCP-XR | SIP HotSpot |
|-------------------------------------|-------------------------------------|-------------|----------------|-----------------------------|---------|-------------|
| > Система                           |                                     |             |                |                             |         |             |
| > Сеть                              | Аккаунт                             | ٤           | SIP 1          |                             |         |             |
| > Аккаунт                           | Расширенные >><br>Настройки кодеков | >> 🕜        |                |                             |         |             |
| › Настройки телефона                | Неиспользуемые                      | 2           |                | Использу                    | емые    |             |
| <ul> <li>Локальная книга</li> </ul> | G.722<br>G.726-32<br>G.723.1        |             | T<br>T         | G.711U<br>G.711A<br>G.729AB |         |             |
| › Журнал вызовов                    |                                     |             |                |                             |         |             |
| › Функц. клавиши                    |                                     |             |                |                             |         |             |
|                                     | Расширенные настр                   | ройки >>    |                |                             |         |             |
|                                     | SIP Global Settings                 | >>          | Применить      |                             |         |             |

Рисунок 4 — Настройки кодеков

| Так же произведите настройки « <b>Аудио</b> », согласно рисунку 5. |                    |      |                             |                      |            |         |              |                     |                  |                  |             |
|--------------------------------------------------------------------|--------------------|------|-----------------------------|----------------------|------------|---------|--------------|---------------------|------------------|------------------|-------------|
|                                                                    |                    | Φ    | ункции                      | Аудио                | Multicas   | st      | Время/Дата   | з Р                 | асширенные       | Trusted Certific | ates        |
|                                                                    | Система            |      |                             |                      |            |         |              |                     |                  |                  |             |
|                                                                    | Сеть               | Наст | Первый коле                 | к<br>D               | G 711A 🚽   |         | Втол         | ой колек            |                  | 6.7111           |             |
|                                                                    | • ·····            |      | Третий коден                | (                    | G.729AB    |         | Четв         | зёртый ко           | одек             | Пусто            |             |
|                                                                    | Аккаунт            |      | Пятый кодек                 |                      | Пусто 🚽    |         | Шест         | той коден           | ĸ                | Пусто            |             |
| >                                                                  | Настройки телефона |      | Тайм-аут наб                | іора номера          | 200        | мс 🕜    | Чувс<br>труб | твителы<br>ки       | ность микрофон   | a 5              | (1~9) 🕜     |
|                                                                    |                    |      | Стандарт тон                | 0В                   | США        | 0       | Тип          | звонка п            | о умолчанию      | Мелодия 2 👱      | 0           |
|                                                                    | Локальная книга    |      | Чувствителы<br>громкой связ | ность микрофона<br>и | 5          | (1~9) 🕜 | Гром         | кость вы            | ізова в гарнитур | 9e 5             | (0~9) 🕜     |
|                                                                    |                    |      | Чувствителы<br>гарнитуры    | ность микрофона      | 5          | (1~9) 🕜 | Гром<br>спик | кость вы<br>серфоне | 130Bā B          | 5                | (0~9) 🕜     |
|                                                                    | Журнал вызовов     |      | Компенсация<br>гарнитуры    | а динамика           | 6 <u> </u> | 5) 🕜    | Комг<br>гарн | тенсация<br>итуры   | і микрофона      | -6 🚽 (dB         | i) 🕜        |
|                                                                    | Функц казриши      |      | G.729AB Pay                 | load Length          | 20ms 🚽 🕜   |         | G.72         | 3.1 Bit R           | ate              | 6.3kb/s 🚽 🤇      | <u>&gt;</u> |
|                                                                    | Функц. Клавиши     |      | G.722 Timest                | amps                 | 160/20ms 🛨 | 0       | DTM          | F payload           | 1                | 101              | (96~127) 🕜  |
|                                                                    |                    |      | Вкл. VAD                    |                      | 0          |         | Вкл.         | тон голо            | совой почты      | 🥑 🕜              |             |
|                                                                    |                    |      | EHS Type                    |                      | None       | 0       |              |                     |                  |                  |             |
|                                                                    |                    |      |                             |                      | Применить  |         |              |                     |                  |                  |             |

Рисунок 5 - Аудио

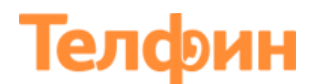

Вернитесь обратно в раздел «**Аккаунт**» > Вкладка «**SIP**»> перейдите в «**Расширенные настройки**» и произведите настройки согласно рисунку б.

| Pa    | сширенные настройки >>                            |             |                                      |                 |
|-------|---------------------------------------------------|-------------|--------------------------------------|-----------------|
| ма    | Tue CID                                           |             | DNC Made                             |                 |
|       | Период регистрации                                |             | DNS Mode<br>Тип сообщений Кеер Alive |                 |
|       | VPN                                               |             | Интервал отправки Кеер А             | іve 30 Секунд 🖉 |
|       | STUN                                              |             | Синхронизация времени                |                 |
|       | Convert URI                                       |             | SIP Session Timer                    |                 |
| ефона | Тип DTMF                                          | RFC2833 - 0 | Таймаут сессии                       | О Секунд 🔇      |
|       | DTMF SIP INFO                                     | Send 10/11  | включить Rport                       |                 |
| ига   | Транспортный протокол                             | UDP 🚽 🕜     | Использовать PRACK                   |                 |
|       | Версия протокола SIP                              | RFC3261 🚽 🕜 | Keep Authentication                  |                 |
| 3     | Caller ID Header                                  | PAI-RPID-FI | Auto TCP                             |                 |
|       | Вкл. Strict Proxy                                 |             | Вкл. Feature Sync                    |                 |
|       | Вкл. user=phone                                   |             | Вкл. GRUU                            |                 |
|       | Вкл. SCA                                          |             | Сервер BLF                           | <b>A</b>        |
|       |                                                   |             |                                      |                 |
|       | Вкл. BLF-List                                     |             | BLF-List number                      | 0               |
|       | Шифрование SIP                                    |             | Шифрование RTP                       |                 |
|       | Ключ шифрования SIP                               |             | Ключ шифрования RTP                  |                 |
| SI    | Г.<br>Ключ шифрования SIP<br>P Global Settings >> | Олименить   | Ключ шифрования RTP                  | 0               |

Рисунок 6 — Расширенные настройки

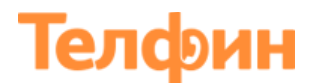

Перейдите в «SIP Global Settings» > параметр «Локальный SIP-порт». Значение «Локальный SIP-порт» на SIP-программах / SIP-устройствах, работающих в одной локальной сети, не должно совпадать. Задавать при этом можно любой порт, превышающий значение 5070, но не совпадающее с диапазоном RTP портов (Рисунок 11).

|                                        | SIP План               | н набора Пр | авила набора Расшире | енные RTCP-XR | SIP HotSpot |
|----------------------------------------|------------------------|-------------|----------------------|---------------|-------------|
| > Система                              |                        |             |                      |               |             |
| > Сеть                                 | Аккаунт                | SIP 1       | . •                  |               |             |
|                                        | Расширенные >>         |             |                      |               |             |
| Аккаунт                                | Настройки кодеков >>   | 0           |                      |               |             |
| <ul> <li>Настройки телефона</li> </ul> | Расширенные настрой    | ки >>       |                      |               |             |
| . Покальная книга                      | SIP Global Settings >> |             |                      |               |             |
|                                        | Strict Branch          |             | Enable Group         |               |             |
| » Журнал вызовов                       | Enable RFC4475         |             | Локальный SIP-порт:  | 7710          | 0           |
|                                        | uaCSTA Enable          | 0           |                      |               |             |
| › Функц. клавиши                       |                        | Пр          | именить              |               |             |
| › Функц. клавиши                       |                        | Пр          | именить              |               |             |

Рисунок 7 — Локальный SIP-порт

После того ка вы внесли все необходимые параметры нажмите на кнопку «Применить».

В разделе «**Аккаунт**» перейдите во вкладку «**Правила набора**» и произведите настройки согласно рисунку 8.

|                                     | SIP       | План набора Прав         | ила набора Расширенные         | RTCP-XR    | SIP HotSpot |
|-------------------------------------|-----------|--------------------------|--------------------------------|------------|-------------|
| > Система                           |           |                          |                                |            |             |
| > Сеть                              | Расширенн | ые                       |                                |            |             |
|                                     |           | Использовать # для вызов | ва 🕜                           |            |             |
| > Аккаунт                           |           | Номера длины 25          | набирать без о                 | жидания 🕜  |             |
|                                     |           | Отправлять номер 5       | Секунд(3~                      | 30) 🕜      |             |
| › Настройки телефона                |           | Использовать # для переа | здресации "Всегда" 🕜           |            |             |
|                                     |           | Положить трубку для слег | того трансфера 🕜               |            |             |
| <ul> <li>Локальная книга</li> </ul> |           | Положить трубку для сопр | роводительного трансфера ဈ     |            |             |
|                                     |           | Положить трубку для сопр | роводительного трансфера в кон | ференцию 🕜 |             |
| Журнал вызовов                      |           | Слепой трансфер при исп  | ользовании DSS-кнопок 💡        |            |             |
| › Функц. клавиши                    |           | Применить                |                                |            |             |

Рисунок 8 — Правила набора

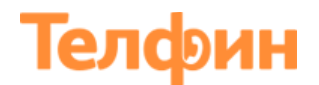

Перейдите в раздел «**Настройки телефона**» > вкладка «**Функции**» и выполните настройки согласно рисунку 9.

|                    | Функции Аудио                                         | Multicast                           | Время/Дата         | Расширенные                                           | Trusted Certificates             |
|--------------------|-------------------------------------------------------|-------------------------------------|--------------------|-------------------------------------------------------|----------------------------------|
| → Система          | Вкл. режим ожидания<br>вызова<br>Enable Call Transfer |                                     | Нап<br>уде<br>Sen  | оминание при<br>ожании вызова<br>hi-Attended Transfer |                                  |
| → Сеть             | Enable 3-way conference                               |                                     | Ena                | ble Auto Handdown                                     |                                  |
| > Аккаунт          |                                                       |                                     | Auto               | o Redial Interval                                     | 10 (1~100)                       |
| Настройки телефона | занято<br>Скрыть DTMF                                 | 3 Секунд(1-<br>Отключено <b>у</b> ⊘ | ~60) 💔 Han<br>Ena  | оминание о вызове<br>ble Pre-Dial                     | <ul> <li>Ø</li> <li>Ø</li> </ul> |
| › Локальная книга  | Enable Silent Mode<br>Интерком                        | <ul> <li>Ø</li> <li>Ø</li> </ul>    | Disa<br>Вык<br>инт | ble Mute for Ring<br>л. микрофон при                  |                                  |
| » Журнал вызовов   | Тон интеркома<br>P2P IP Prefix                        | <b>Ø</b>                            | При                | оритет интеркома                                      | S 0                              |
| » Функц. клавиши   | Автоответ с включением<br>гарнитуры                   | 00                                  | При                | оритет гарнитуры                                      | Отключить 🗾 🕜                    |
|                    | Номер экстр. службы                                   | 110                                 | SIP-               | ответ в режиме DND                                    | 480(Временно недоступен) 🗾       |
|                    | Вкл. пароль для вызовов                               |                                     | SIP                | ответ при занятости                                   | 486(Занято) 🗾                    |
|                    | Префикс для вызовов по<br>паролю                      |                                     | 🕜 SIP-<br>выз      | ответ при отклонении<br>ова                           | 1 603(Сброшено) 🗾                |
|                    | Вкл. DND                                              |                                     | Дли                | на номера шифровані                                   | ия 0(0~31) 🕜                     |
|                    | Restrict Active URI Source<br>IP                      |                                     | ⑦ Сер              | Bep Push XML                                          | 0                                |
|                    | Разрешить вызовы по IP                                |                                     | Вкл                | многолинейность                                       | <b>S</b>                         |
|                    | Enable Code Plan                                      |                                     | Ena                | ble holding Tone                                      |                                  |
|                    | Country Code                                          | Применить                           | Area               | a Code                                                |                                  |

Рисунок 9 — Меню «Функции»

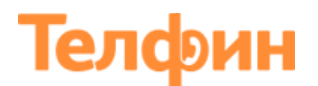

Для того чтобы убедиться, верно ли вы внесли авторизционные данные и телефон успешно зарегистрировался, зайдите в раздел «**Система**» > вкладка «**Статус**» > в самом низу найдите параметр «**SIP - аккаунты**». Если все будет указано верно, в таком случае напротив настроенной линии будет отображаться статус «**Зарегистрировано**».

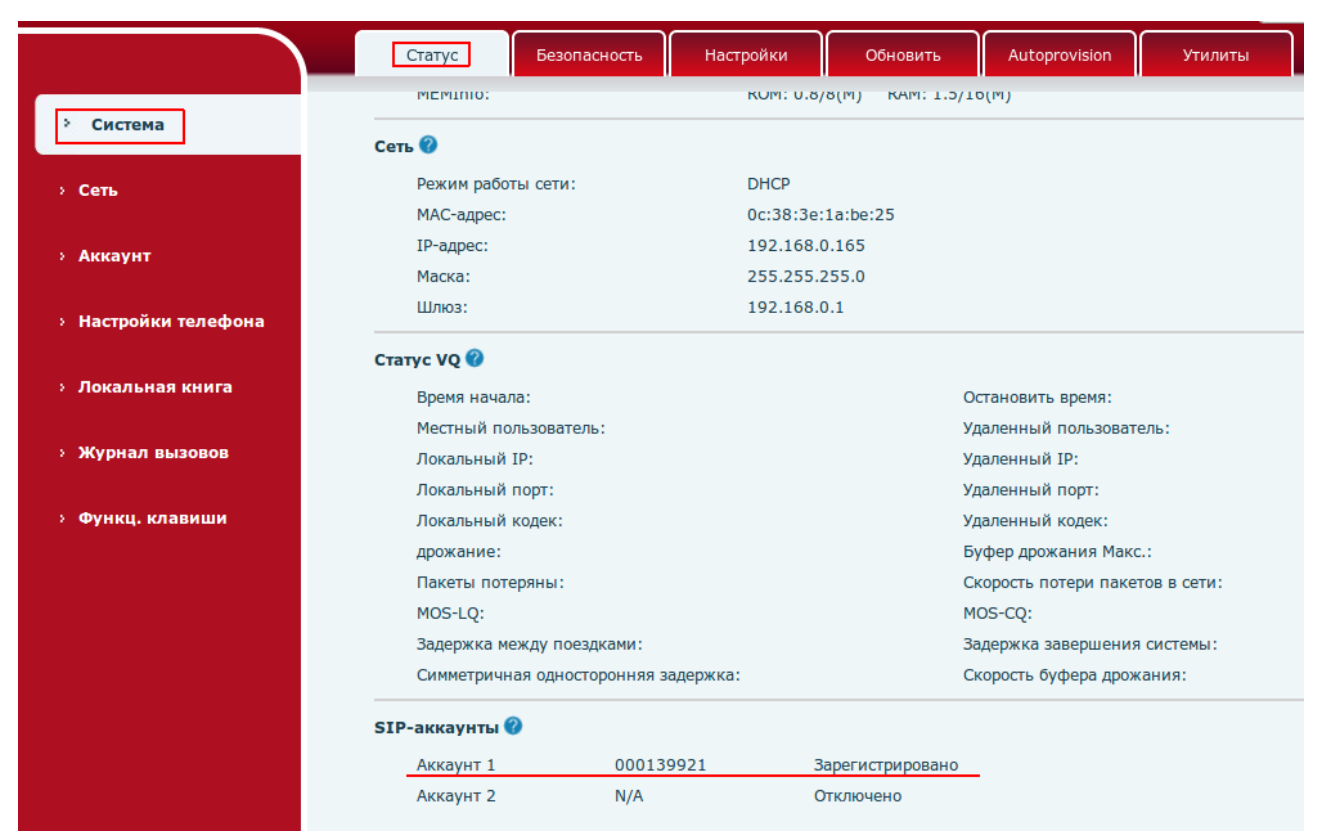

Рисунок 10 — Статус линии

Настройка порта доступа на веб.интерфейс телефона производится в меню «Сеть»> вкладка «Service Port». Такм же задается диапазон голосовых портов (RTP), используемых телефоно для приема/передачи голосового трафика (рисунок 11).

Диапазон «**RTP Port Range Start**» + «**RTP Port Quantity**» на SIP-программах / SIP- устройствах, работающих в одной локальной сети, не должен совпадать/пересекаться. Задавать при этом желательно любой порт, превышающий значение 10000 и не совпадающий с настройкой «Локальный порт» (рисунок 7).

# Телфин

|                                     | Основные Service Port | Расширенные | VPN       | Web Filter | Firewall |
|-------------------------------------|-----------------------|-------------|-----------|------------|----------|
| > Система                           |                       |             |           |            |          |
|                                     | Service Port Settings |             |           |            |          |
| Сеть                                | Web Server Type       | HTTP 🗾      |           |            |          |
|                                     | HTTP Port             | 80          |           |            |          |
| › Аккаунт                           | HTTPS Port            | 443         |           |            |          |
|                                     | RTP Port Range Start  | 10000       |           |            |          |
| › Настройки телефона                | RTP Port Quantity     | 200         |           |            |          |
| <ul> <li>Локальная книга</li> </ul> |                       |             | Применить |            |          |
| › Журнал вызовов                    |                       |             |           |            |          |
| › Функц. клавиши                    |                       |             |           |            |          |

Рисунок 11 — Служебные порты

Для того чтобы обновить прошивку телефона, перейдите в раздел «**Система**» > вкладка «**Обновить**» (Рисунок 12). Актуальные прошивки телефонов Fanvil вы можете скачать на официальном сайте: <u>http://www.fanvil.com/List.asp?C-1-155.html</u>

|                    | Статус        | Безопасность         | Настройки          | Обновить        | Autoprovision   | Утилиты |     |
|--------------------|---------------|----------------------|--------------------|-----------------|-----------------|---------|-----|
| Система            |               |                      |                    |                 |                 |         |     |
| Сеть               | Обновление ПО | <b>о 🕜</b><br>Верси: | я ПО:              | r2.3.1.4325     |                 |         |     |
| Аккаунт            |               | Файл I               | по                 | Выбор           |                 | Обнов   | ить |
| Настройки телефона |               |                      |                    |                 |                 |         |     |
| Локальная книга    | Сервер обновл | ения<br>Enable       | e Auto Upgrade     |                 |                 |         |     |
| Журнал вызовов     |               | Адрес                | сервера обновления | 1 http://xsrv.f | anvil.com/sup   |         |     |
| Функц. клавиши     |               | Адрес                | сервера обновления | Применить       | .ranvii.com/sup |         |     |

Рисунок 12 — Обновление прошивки телефона

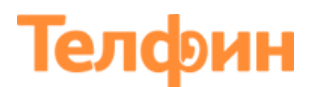

Для того чтобы сменить или задать новый пароль для доступа к веб.интерфейсу телефона, перейдите в раздел «Система» > вкладка «Безопасность» > найдите параметр «User Management» и нажмите кнопку «Изменить». У вас появятся поля, в которых необходимо указать старый пароль, новый пароль и подтверждение пароля.

|                      | Статус Безопасность                                      | Настройки | Обновить                  | Autoprovision | Утилиты |
|----------------------|----------------------------------------------------------|-----------|---------------------------|---------------|---------|
| > Система            |                                                          |           |                           |               |         |
| > Сеть               | <b>Пользователи (уровни доступа)</b><br>Имя пользователя |           |                           | 0             |         |
| » Аккаунт            | Пароль<br>Подтверждение                                  |           |                           |               |         |
| › Настройки телефона | Уровень                                                  |           | Администратор 🗾 🕜<br>Доб. |               |         |
| > Локальная книга    | Пользователи                                             |           |                           |               |         |
|                      | Польз                                                    |           |                           | Уровень       |         |
| » Журнал вызовов     | admin                                                    |           |                           | Администратор |         |
| › Функц. клавиши     | User Management                                          | (         | Уд Измен                  | нить          |         |
|                      |                                                          |           |                           |               |         |
|                      | Рисунок 13 — Б                                           | езопасно  | сть                       |               |         |

Настройки WAN интерфейса телефона выполняется при необходимости, в соответствии с параметрами работы локальной сети, в которой будет установлен телефон. Для того чтобы изменить сетевые настройки, перейдите в раздел «Сеть» > вкладка «Основные».

|                                     | Основные Service Port    | Расширенные VPN   | Web Filter | Firewall |
|-------------------------------------|--------------------------|-------------------|------------|----------|
| > Система                           |                          |                   |            |          |
| 5 Com                               | Статус сети              |                   |            |          |
| Сеть                                | ІР-адрес:                | 192.168.0.165     |            |          |
|                                     | Маска:                   | 255.255.255.0     |            |          |
| ARRAYHT                             | Шлюз:                    | 192.168.0.1       |            |          |
|                                     | МАС-адрес:               | 0c:38:3e:1a:be:25 |            |          |
| настроики телефона                  | Настройки                |                   |            |          |
| <ul> <li>Локальная книга</li> </ul> | Статический IP-адрес 🔘   | рнср 💿            | PPPoE      | 0        |
|                                     | Enable Vendor Identifier | Отключить         |            |          |
| Журнал вызовов                      | Vendor Identifier        | Fanvil X3S        |            |          |
|                                     | Тип DNS-сервера          | DHCP 🚽 🕜          |            |          |
| › Функц. клавиши                    | Основной DNS             | 192.168.0.1       | 0          |          |
|                                     | Дополнительный DNS       | 0.0.0             | 0          |          |
|                                     |                          | Применить         |            |          |

Рисунок 14 — Сетевые настройки